# **Configure LDAP Cache Service**

This Step by Step guide is intended to demonstrate a basic configuration using Aspire, the LDAP Cache Service, and an LDAP server using a simple authentication method.

### Step-by-step guide

#### Follow these steps

- Start Aspire version 4.0 using either the Elasticsearch or MongoDB as NoSQL providers.
   Verify connection with the LDAP server either using JXplorer or Softerra LDAP Browser applications.

| 0.89.26.99:1389 Properties  |             |           |             |            | ?       | ×    |
|-----------------------------|-------------|-----------|-------------|------------|---------|------|
| Displayed                   | Attributes  | Paging    | Policy      | Group      | Member  | ship |
| Profile                     | Credent     | tials     | LDAP Se     | ettings    | Ent     | гу   |
| ₿,                          | 10.89.26.9  | 9:1389    |             |            |         |      |
| Host:                       | 10.89.26.9  | 9         |             | :          | 1389    |      |
| Base DN:                    | dc=exampl   | e,dc=com  |             | Lookup     | Servers | ~    |
|                             |             |           |             | Fetch E    | Base DN | s    |
| Type:                       | OpenDJ Cor  | mmunity E | dition 2.6. | 4          |         |      |
| URL:                        | ldap://10.8 | 9.26.99:1 | 389/dc=e    | kample,dc= | =com    |      |
| Use secure connection (SSL) |             |           |             |            |         |      |
| C                           | Ж           | Cancel    | A           | pply       | He      | elp  |

| 10.89.26.99:1389 Pro                                       | operties                                                |               |           | ?        | Х   |  |  |
|------------------------------------------------------------|---------------------------------------------------------|---------------|-----------|----------|-----|--|--|
| Displayed Attribu                                          | utes Pagir                                              | ng Policy     | Group N   | 1embersh | iip |  |  |
| Profile                                                    | Credentials                                             | LDAP Set      | ttings    | Entry    |     |  |  |
| Bind us                                                    | Bind using one of the following authentication options. |               |           |          |     |  |  |
|                                                            | suser                                                   |               |           |          |     |  |  |
| O Currently lo                                             | ogged on user (                                         | Active Direct | ory only) |          |     |  |  |
| O External (S                                              | SL Certificate)                                         |               |           |          |     |  |  |
| Other crede                                                | entials                                                 |               |           |          |     |  |  |
| Mechanism:                                                 | Simple                                                  |               |           | ~        |     |  |  |
| Principal:                                                 | cn=Directory                                            | Manager       |           |          |     |  |  |
| Password:                                                  | Password:                                               |               |           |          |     |  |  |
|                                                            | Save password EN                                        |               |           |          |     |  |  |
| East Credentials                                           |                                                         |               |           |          |     |  |  |
| Try matching the credentials required for referral rebind. |                                                         |               |           |          |     |  |  |
| OK                                                         | Cancel                                                  | Ap            | ply       | Help     | •   |  |  |

3. Add the Group Expansion Manager Service on Aspire (Service Manager page)

|              |                         |                        | Service Configuration  |   |
|--------------|-------------------------|------------------------|------------------------|---|
| <u>Λ</u> Λ 🕸 | 1                       |                        | Done See               |   |
|              | Service                 |                        | (eeex) Contex          |   |
|              | General                 |                        |                        |   |
|              |                         | Serviet name:          | projection             | • |
|              |                         | Expansion Timeout:     | Bs                     | • |
|              |                         |                        | Add PURCKALL group 0   |   |
|              | Additional groups       | Sea                    |                        |   |
|              |                         |                        | l Bandi Secole Group 🔒 |   |
|              | Domain handling         | Request domain         | tana any 🔹 🔍           |   |
|              |                         | Response domain        | Laseralose v 0         |   |
| <            | LDAP Proxy              | onfigure LBAP Provy: 🗆 |                        |   |
|              | Advanced Service Proper | ties                   |                        |   |
|              | hts                     | anced Configuration:   |                        |   |

- Save default configurations for the GEM.
   Once verified, add the LDAP Cache service on Aspire (Service Manager page)

|       |                                 | Service Configuration                                                                                                    |   |
|-------|---------------------------------|----------------------------------------------------------------------------------------------------|---|
| \ 🛞 🦘 |                                 | Box Sov                                                                                                    |   |
| Serv  | vice                            | Service Common                                                                                                    |   |
| LD    | DAP Groups                      |                                                                                                    |   |
|       | Group Expansion Manager:        | [htter • •                                                                                                    |   |
|       | Bun script: (                   | 30                                                                                                    |   |
| Ser   | rver                            |                                                                                                    |   |
|       | Server urt                      | like//honergan                                                                                                    | • |
|       | Advertisation                   |                                                                                                    |   |
|       |                                 |                                                                                                    |   |
|       | Connection timeout:             | la la la la la la la la la la la la la l                                                                                                    | • |
|       | Read timeout:                   | <b>5</b>                                                                                                    | • |
|       | Use Single Search Base:         | 10                                                                                                    |   |
|       | Search base:                    | 4006.000.000                                                                                                    | 0 |
| e     | Scoper                          | Salore v 0                                                                                                    |   |
| ·     | User query:                     | (())))))))))))))))))))))))))))))))))))                                                                                                    |   |
|       | Group query:                    | (https://www.integrave/insup)                                                                                                    |   |
| Car   | che user attributes             |                                                                                                    |   |
|       | 🖬 Add New                       |                                                                                                    |   |
| Car   | che group attributes<br>Add New |                                                                                                    |   |
| Gro   | oup membership attributes       |                                                                                                    |   |
|       | User key:                       | a de la constante de la constante de |   |
|       | User name:                      | 33Mean vitiene                                                                                                    |   |
|       | Group key:                      | fs .                                                                                                    | • |
|       | Group name:                     | SAMIccontine                                                                                                    | • |
|       | Group mapping:                  | neshed?                                                                                                    | • |
|       |                                 |                                                                                                    |   |

- Configure the service using at least the following fields.
   a. Group Expansion Manager (previously configured)

  - b. Server URL. Example: Idap://<IP\_ADDRESS>:<PORT>
  - c. Authentication: Simple
  - d. LDAP Server username. Example: cn=Directory Manager
  - e. LDAP Server password
  - f. Check the Use Single Search Base field.

  - g. Specify the node in the directory to begin the searches. Example: dc=example,dc=com
     h. Additional fields: User Query and Group Query. These fields required to be set up according to LDAP's configurations. Use the JXplorer or Softerra LDAP Browser to navigate through User and Groups attributes.
- 7. The Group Membership Attributes section might be configured as well depending on LDAP's group attributes. Use the JXplorer or Softerra LDAP Browser to navigate through User and Groups attributes. Check the following User and Groups from the LDAP server being used as an example:

| ou=People                | ^ | Name                     | Value                                          |
|--------------------------|---|--------------------------|------------------------------------------------|
|                          |   | objectClass              | top                                            |
| uid=abergin              |   | objectClass              | inetOrgPerson                                  |
|                          |   | objectClass              |                                                |
|                          |   |                          | organizationalPerson                           |
|                          |   |                          |                                                |
| . uid=ahunter            |   |                          | abaasia @aaaaala aaaa                          |
| ⊕ <u>i</u> uid=ajensen   |   |                          | abergin@example.com                            |
|                          |   | I roomNumber             | 3472                                           |
| ⊕ <u>i</u> uid=alangdon  |   | = ou                     | Product Testing                                |
| ⊕ <u>i</u> iii uid=alutz |   | 🗉 ou                     | People                                         |
| ⊕ <u>i</u> uid=ashelton  |   | givenName                | Andy                                           |
| 🗄 🛁 uid=awalker          |   | telephoneNumber          | +1 408 555 8585                                |
| 🗄 🖳 🗾 uid=awhite         |   | 🗉 sn                     | Bergin                                         |
| 🗄 🖳 🗾 uid=aworrell       |   | 🗉 m                      | Andy Bergin                                    |
|                          |   | homeDirectory            | /home/abergin                                  |
| ⊕ <u> </u>               |   | facsimileTelephoneNumber | +1 408 555 7472                                |
|                          |   | idNumber                 | 1000                                           |
|                          |   | userPassword             | {SSHA}mC8Ldoek9KpNYKdaenV1VCEz03eToNH5GrWAfg== |
|                          |   | 🗐 uidNumber              | 1005                                           |
|                          |   |                          | abergin                                        |
|                          |   |                          | Cupertino                                      |
|                          |   |                          | Cuperuno                                       |

| Softer at LDAP Browser     Name     Value       Internet Public Servers     I objectClass     top       10.89, 12, 104     III objectClass     groupOfUniqueNames       10.89, 12, 104     III objectClass     groupOfUniqueNames       10.89, 12, 104     III objectClass     groupOfUniqueNames       10.89, 12, 104     III objectClass     groupOfUniqueNames       10.89, 12, 104     III objectClass     groupOfUniqueNames       10.89, 12, 104     III uniqueMember     uid=fsalazar, ou=People, dc=example, dc=com       104     III outpeter     III d=fsalazar, ou=People, dc=example, dc=com       105     III on =Directory Administrators     III on iqueMember       106     III on =Directory Administrators     III on anagers       107     III on =Directory Administrators     III on anagers       108     III on =DD Managers     III outpeter       108     IIII on anagers     III outpeter       109     IIII on anagers     III outpeter |
|----------------------------------------------------------------------------------------------------|
|                                                                                                    |

#### 8. Save service configuration. Check the image below with an example of the service configured.

#### LDAP Groups

| Group Expansion Manager:    | //Group_Expansion_Manager 🗸 🍳                                       |   |  |  |  |  |  |
|-----------------------------|---------------------------------------------------------------------|---|--|--|--|--|--|
| Run script:                 | 20                                                                  |   |  |  |  |  |  |
| Server                      |                                                                     |   |  |  |  |  |  |
| Server urt                  | ldap://10.89.26.99.1389                                             | 0 |  |  |  |  |  |
| Authentication              | šimple 🗸 🗸                                                          |   |  |  |  |  |  |
| LDAP Server username:       | cr=Directory Manager                                                | 3 |  |  |  |  |  |
| LDAP Server password:       | •                                                                   | 2 |  |  |  |  |  |
| Connection timeout:         | 155                                                                 | 0 |  |  |  |  |  |
| Read timeout:               | 155                                                                 | Θ |  |  |  |  |  |
| Use Single Search Base:     | 0                                                                   |   |  |  |  |  |  |
| Search base:                | dc=example.dc=com                                                   |   |  |  |  |  |  |
| Scope:                      | Subtree 🗸 0                                                         |   |  |  |  |  |  |
| User query:                 | (A(objectClass=organizationalPerson)([(uid=juvalker/(uid=abergin)]) |   |  |  |  |  |  |
| Group query:                | (&(objectClass=groupofuniquenames)(cn=QA Managers))                 |   |  |  |  |  |  |
|                             |                                                                     |   |  |  |  |  |  |
| Group membership attributes |                                                                     |   |  |  |  |  |  |
| User key:                   | sa                                                                  | 0 |  |  |  |  |  |
| User name:                  | a                                                                   | 0 |  |  |  |  |  |
| Group key:                  | a                                                                   | 0 |  |  |  |  |  |
| Group name:                 | a                                                                   |   |  |  |  |  |  |
| Group mapping:              | uniqueMember 0                                                      |   |  |  |  |  |  |
| 2                           | Groups hold members 🗧                                               |   |  |  |  |  |  |

The steps above will let you have the service up and running. If the configurations were provided correctly, Aspire had cached the information about users and groups in the NoSQL provider configured for it.

| 2020-09-23T20:30:48Z INFO [/Ldap_Cache/Main/LdapCache]: Beginning LDAP download: Ldap_Cache                                                |
|----------------------------------------------------------------------------------------------------|
| 2020-09-23T20:30:48Z INFO [/Ldap_Cache/Main]: Installed component: /Ldap_Cache/Main/LdapCache                                              |
| 2020-09-23T20:30:48Z INF0 [/Ldap Cache]: Installed component: /Ldap Cache/Main                                                             |
| 2020-09-23T20:30:48Z INFO [/Ldap Cache]: Starting component: CacheLoadScheduler (aspire-scheduler)                                         |
| 2020-09-23T20:30:48Z INFO [aspire]: Registering component: /Ldap Cache/CacheLoadScheduler                                                  |
| 2020-09-23T20:30:48Z INFO [/Ldap Cache/CacheLoadScheduler]: Starting scheduler (enabled)                                                   |
| 2020-09-23T20:30:48Z INFO [/Ldap Cache]: Installed component: /Ldap Cache/CacheLoadScheduler                                               |
| 2020-09-23T20:30:48Z INFO [aspire]: Successfully started appBundle: /Ldap Cache (location: com.accenture.aspire:app-ldap-group-cache [11]) |
| 2020-09-23T20:30:48Z INFO [aspire]: Fetching: com.accenture.aspire:app-ldap-group-cache:4.0                                                |
| 2020-09-23T20:31:05Z INFO [/Ldap Cache/Main/LdapCache]: Finished LDAP download: Ldap Cache                                                 |
| 2020-09-23T20:31:05Z INFO [/Ldap Cache/Main/LdapCache]: lock released                                                                      |
|                                                                                                    |

Let's take a look at the "usersAndGroups" MongoDB collection or corresponding on the Elasticsearch engine for the Group Expansion Manager database.

| <ul> <li>Iocalhost 27017 (5)</li> <li>System</li> </ul> | tb.getCollection(usersAndGrou X db.getCollection(ldapUsersAnd X     |                                                                                                    |  |  |  |
|---------------------------------------------------------|---------------------------------------------------------------------|----------------------------------------------------------------------------------------------------|--|--|--|
| ✓                                                       | 🛃 localhost 27017 📃 localhost:27017 🥃 asdev-Group_Expansion_Manager |                                                                                                    |  |  |  |
| Collections (1)                                         | db.getCollection('usersAndGroups').find({})                         |                                                                                                    |  |  |  |
| > usersAndGroups                                        |                                                                     |                                                                                                    |  |  |  |
| > Functions                                             | usersAndGroups 🕔 0.001 sec.                                         |                                                                                                    |  |  |  |
| > Users                                                 | Key                                                                 | Value                                                                                                    |  |  |  |
| <ul> <li>B asdev-Ldap_Cache</li> <li>Config</li> </ul>  | <pre>rsy</pre>                                                      | <pre>{7 fields } 1600882414564_Andy_Ldap_Cache false Andy Ldap_Cache 1600882414564 andy {7 fields } 1600882414564_John_Ldap_Cache false John John Ldap_Cache 1600882414564_John_Ldap_Cache</pre> |  |  |  |
|                                                         | 🛄 key                                                               | john                                                                                                    |  |  |  |

Aspire provides other resources through the Aspire Debug Console, that will let you run the service and cache users and groups.

- Open the Aspire Debug Console.
- Click on the LDAP Cache Service name listed on the Top-Level Applications Installed section.
  Click on CacheLoadScheduler sub-component.

- Click on the Start button on the loadScheduler row. This should cache the users/groups from the LDAP. Some lines must appear in the Aspire Click on the Start button on the loadSchedule row. This should cache the Console referring to the start and end of the LDAP information download.
  Click the Back button on your IE.
  Click on the Main sub-component.
  Click on the LdapCache sub-component.

- Click on the List button to dump the users/groups cached.

## **(**)

### **Related articles**

- Configure LDAP Cache Service
  Security Access Control Configuration